## Logging a Ticket in Sunrise to get Access to a Clinical System

Complete the relevant e-Learning in the Virtual Campus (Moodle)

- Navigate to your **Desktop** (this can be ٠ done easily by selecting the small rectangle in the bottom right corner of the screen)
- From your Desktop double click the DTS Self-Service Portal icon •

(If you are unable to access the DTS Self-Service Portal, please call the Service Support team on 0121 466 7111 - option 1, who will be able to assist you.)

## 🕲 🗖 Morea Microardt 305 Capital: X 🖙 Education & Development: X 🎰 Home X + \* 🛛 ଓ 🎓 🔵 Ho... 🔤 e-Refemal Service T... 💟 Log in to Vimeo 💟 Videos eo 🛤 Order ▼ Home The DTS Self-Service Portal will open **0** Home Dashboard Â Coming Soon: New features 1 are excited to announce NEW FEATURES to our DTS Self-Service Portal which will be ø C IC Digital Technology Service (DTS) NHS = to log, update and check progress of all your tickets (\* **1**

- Click the downwards pointing arrow to the left of Home (top left) to display a list of DTS teams
- Select DTS Service Support Team from the list

The Service Support Team Dashboard will display

Rio / eObs

Smartcard

|                                           | R                                   |                                                  |                                              |                                                 |  |
|-------------------------------------------|-------------------------------------|--------------------------------------------------|----------------------------------------------|-------------------------------------------------|--|
| Click here to raise a<br>Smartcard ticket | Click here to raise a Rio<br>ticket | Click here to raise a<br>Access Forms 2&3 ticket | Click here to raise a Total<br>Mobile ticket | Click here to raise a Attend<br>Anywhere ticket |  |
| MedChart (…                               | Cleo (EPS)                          | Phones/VOIP                                      | IT Disposals                                 | Other                                           |  |
|                                           | С                                   | C                                                | D                                            | R                                               |  |
| Click here to raise a                     | Click here to raise a Cleo          | Click here to raise a                            | Click here to raise a IT                     | Click here to raise any                         |  |
| MedChart (EPMA) ticket                    | (EPS) ticket                        | Phones/VOIP ticket                               | Disposals ticket                             | other ticket                                    |  |

Access For...

Select the appropriate button for the system you require access to e.g.:

If you have completed a Rio assessment, select the Rio / eObs button.

If you have completed MedChart View Only training, select the MedChart button. Log SST Ticket V0.1 SM 1 28/05/2025

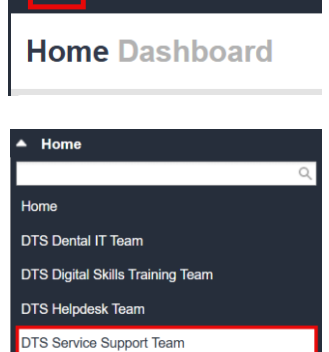

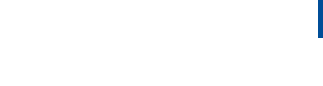

Home

へ 🌏 🎞 🖆 📣

10:55

28/05/2025

**Total Mobile** 

Attend Any...

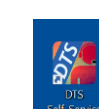

## The relevant Incident Management New Record screen will display

| Email                                                |        | Те                    | lephone    |             |    |        |                                       |
|------------------------------------------------------|--------|-----------------------|------------|-------------|----|--------|---------------------------------------|
| ann.nurse@nhs.net                                    |        | C                     | 1234567890 |             |    |        |                                       |
| Describe the issue here:                             |        |                       |            |             |    |        |                                       |
| Arial V 12px V                                       | BIU    | <u>A</u> ~ <u>#</u> ~ |            | := ;= ;= ;= | 50 | 22 (U) | Beerlin weeks and another             |
| Enter the name of the system you want access t       | 0      |                       |            |             |    |        | any details requested.                |
|                                                      |        |                       |            |             |    |        |                                       |
|                                                      |        |                       |            |             |    |        |                                       |
|                                                      |        |                       |            |             |    |        | · · · · · · · · · · · · · · · · · · · |
|                                                      |        |                       |            |             |    |        | ✓ Submit X Close                      |
|                                                      |        |                       |            |             |    |        |                                       |
| Attachments Tab Title                                |        |                       |            |             |    |        |                                       |
| Click to browse your files and attach them to this i | record |                       |            |             |    |        |                                       |
| Select                                               |        |                       |            |             |    |        |                                       |
|                                                      |        |                       |            |             |    |        |                                       |
|                                                      |        |                       |            |             |    |        |                                       |
|                                                      |        |                       |            |             |    |        |                                       |

Complete the **lower part of the screen** including the following information:

- **Email**: enter your Email address
- **Telephone**: enter your Telephone number
- **Describe the issue here**: enter your name, the name of the system you want access to and the name of the e-learning you have completed e.g.:

If you want access to Rio and you have completed the Rio clinical assessment for Diary appointments enter:

- Your Name
- Rio
- Rio Clinical assessment Diary Appointments

If you want access to MedChart and have completed the view only training enter:

- Your Name
- MedChart
- MedChart View Only e-Learning

If you have taken a **screenshot** of the screen displaying your name and score and want to attach this to the ticket, use the **Select** button at the bottom left of the screen

• Click the **Submit** button at the bottom right of the screen

🗸 Submit

A member of the Service Support team will contact you.